## <sup>っちゅっとうけい</sup> 宇宙統計ステーション NARUHODO

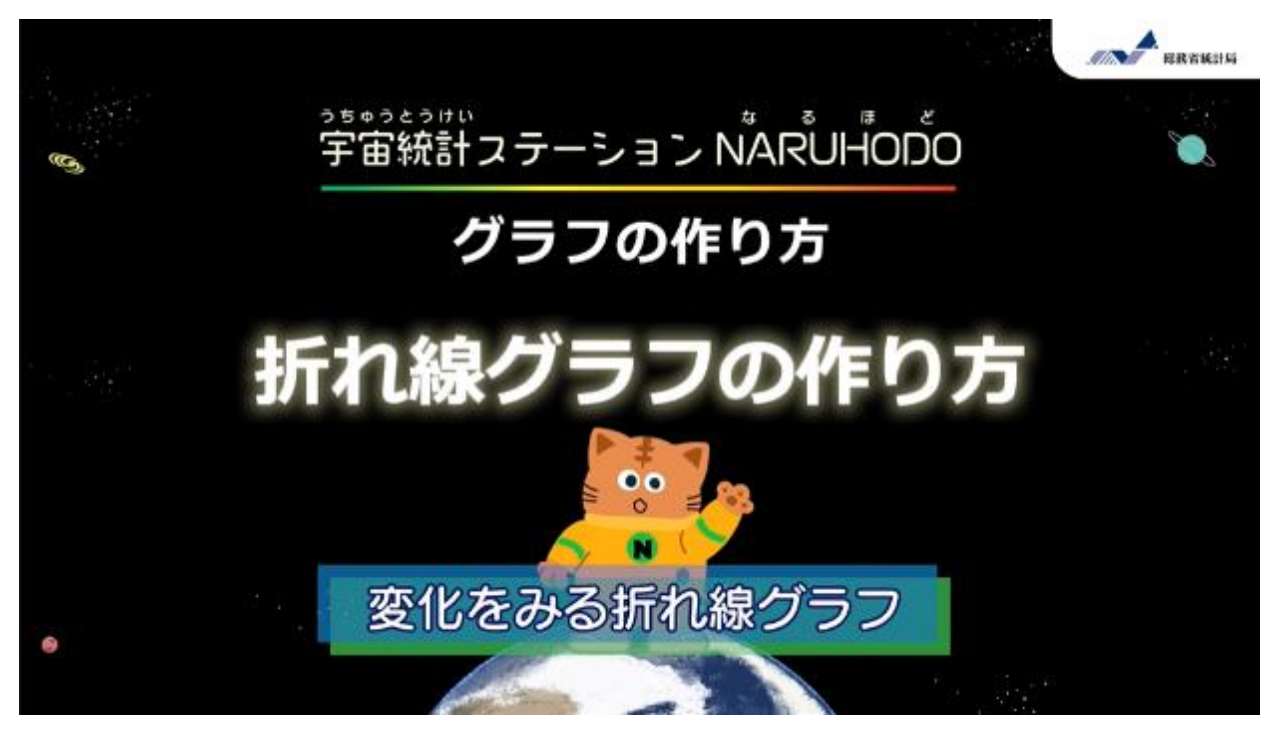

東京都の人口変化を折れ線グラフで表してみよう!

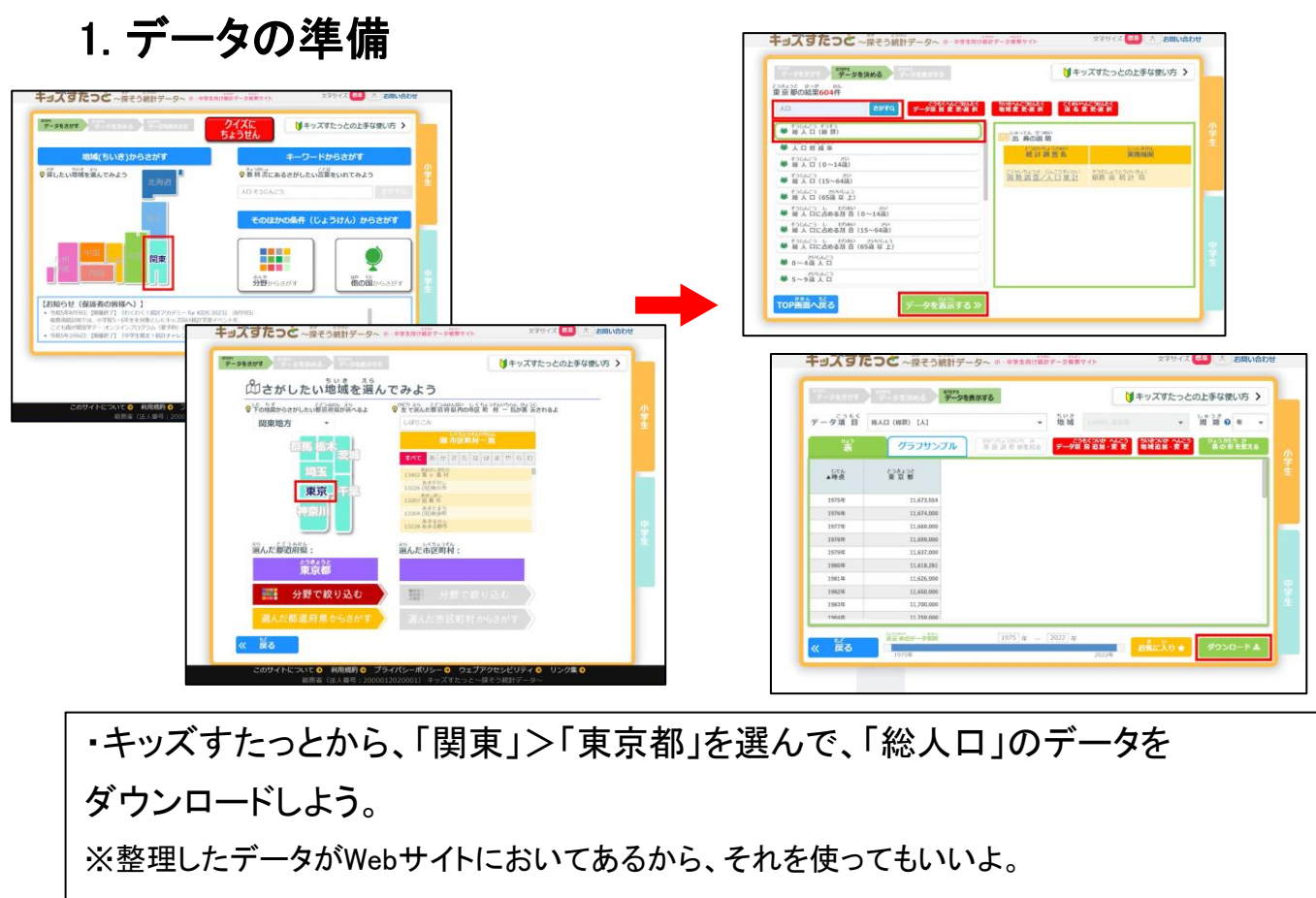

https://dashboard.e-stat.go.jp/kids/

2. グラフの挿入(そうにゅう)

| ファイル ホーム 挿入 ペーシレイアウト 数式 データ 校園 表示 自動化                                                                                                    | ヘルプ                 | ファイル ホーム 挿入 ペーラレイアウト 数式 データ 校開 表示 自動化 ヘルプ グラフのデザイン 音式                                                                                                    |  |  |  |
|----------------------------------------------------------------------------------------------------|---------------------|----------------------------------------------------------------------------------------------------|--|--|--|
| ビス・シート ビス・シート ビス・ |                     |                                                                                                    |  |  |  |
| →→→<br>新れ線グラフを<br>弾択(せんたく)                                                                                                    |                     | <sup>2</sup> 2004-07 1 2014<br>27 2 1 2 1 2 1 2 1 2 1 2 1 2 1 2 1 2 1 2                                                                                                    |  |  |  |
| 1 東京都の人口(1975~2022年)                                                                                                    |                     | 1 東京都の人口 色やデザインを変えられるよ                                                                                                    |  |  |  |
| 2<br>3 単位:人<br>                                                                                                    | 3-0 итсая           | 3 単位: モ/m<br>4 時点 東京                                                                                                    |  |  |  |
| 4 9934 × 13599<br>5 1975年 11674 000                                                                                                    | 2-D m               | 5 1975年 11.6<br>6 1976年 11.6                                                                                                    |  |  |  |
| 5 19764 11,674,000<br>7 19774 11,669,000                                                                                                    |                     | 8 1978# 11.6                                                                                                    |  |  |  |
| 9 19754 11,635,000<br>9 19794 11,637,000                                                                                                    | 3-0 M               | 10 1980年 11.618.281<br>11 1980年 11.618.281<br>11 1981年 11.655 000 Ø 8.00.000                                                                                                    |  |  |  |
| 10 1980 11,618,281<br>11 1981 11,1626,000                                                                                                    |                     | 12 1982年 11,650,000<br>13 1983年 11,700,000                                                                                                    |  |  |  |
| 12 1982年 11,650,000<br>13 1983年 11,700,000                                                                                                    | ET CORDANIARO 27(8) | 14 1984# 11,759,000 4.000,00<br>15 1985# 11,829,363 2.000,00                                                                                                    |  |  |  |
| 14 1964# 11,79,000<br>15 1985# 11,829,363                                                                                                    |                     | 16 1996# 11,888,000<br>17 1987# 11,887,000 °<br>##################################                                                                                                    |  |  |  |
| 10 19004 11,000,000                                                                                                    |                     | 18 1988年 11,873,000 Long Hillor Long Hillor Long Hillo |  |  |  |

ダウンロードしたデータをエクセルで開いて、東京都の年別人ロデータを 読み込もう。

データを選択(せんたく)した状態で、挿入(そうにゅう)タブから 「折れ線グラフ」を選ぼう。

グラフのデザインタブから、スタイルや色を変えられるよ。

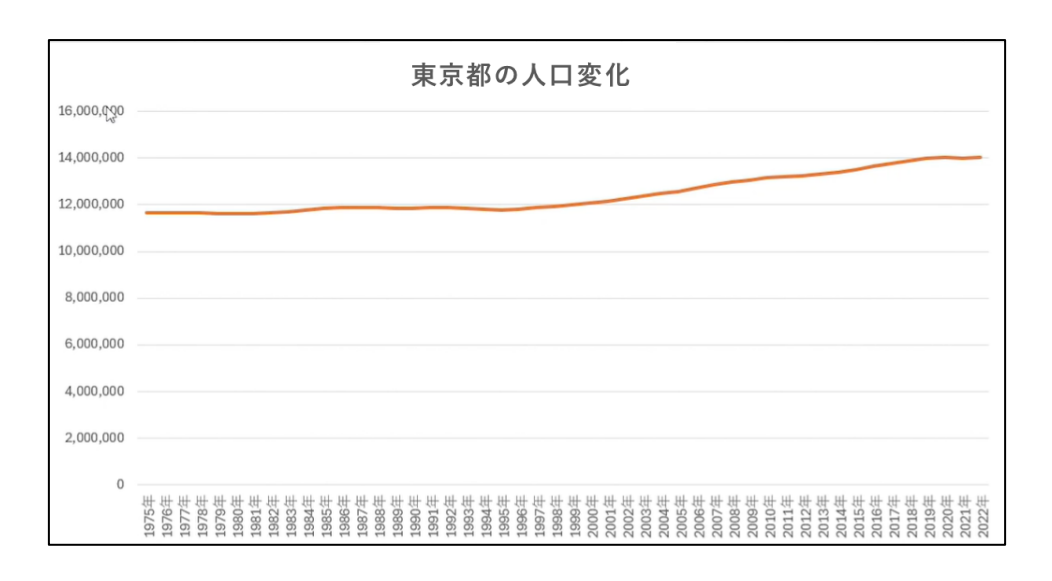

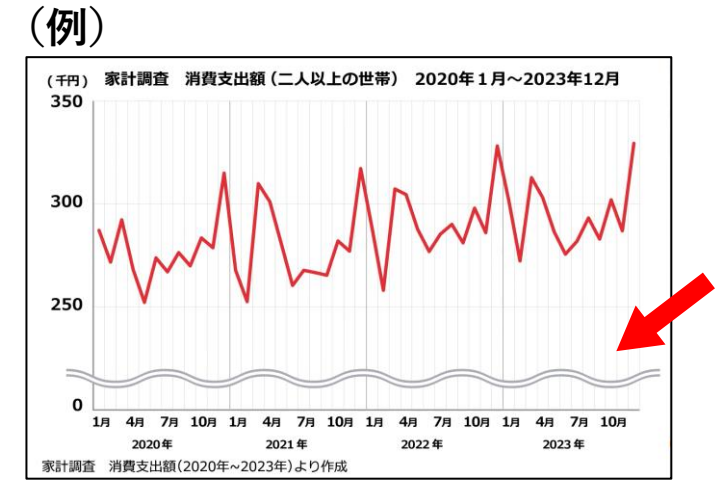

折れ線グラフの縦じくのメモリは、 0から始めるのがふつうだけど、 あまり数字に変化がなく、 見づらいときは、(例)のように、 縦じくに波線をいれて、 とちゅうを省略することもできる。

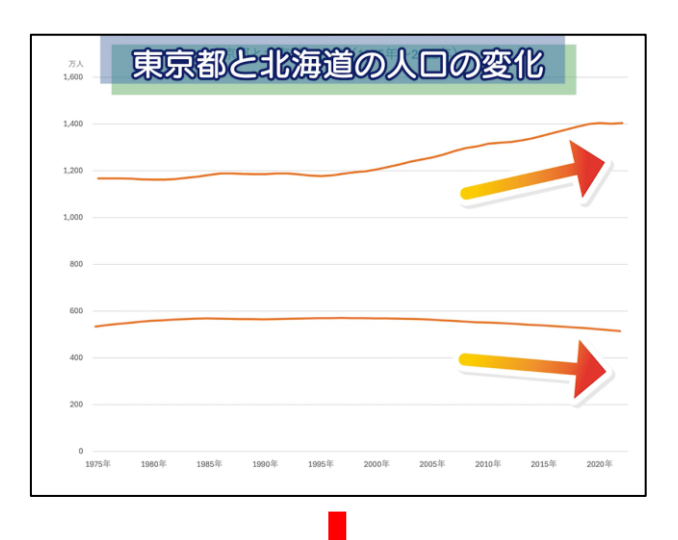

|               |     |       |      |     | _ |
|---------------|-----|-------|------|-----|---|
| 万人<br>1,600 — | 東京都 | ると北海道 | 意の人口 | の変化 |   |
| 1,400         |     |       |      |     |   |
| 1,200         |     |       |      |     |   |
| 1,000         |     |       |      |     |   |
| 800           |     |       |      |     |   |
|               |     |       |      |     |   |
| 600           |     |       |      |     |   |
| 400           |     |       |      |     |   |
| 400           |     |       |      |     |   |

複数のデータを1つのグラフに 重ねてかいて、 「こちらは増加している」、 「こちらは減少」 というように比べることがある。

そういうときは、線を色分けしたり、 実線と破線を使い分けたりしよう。

## 【線の色と破線を変える方法】

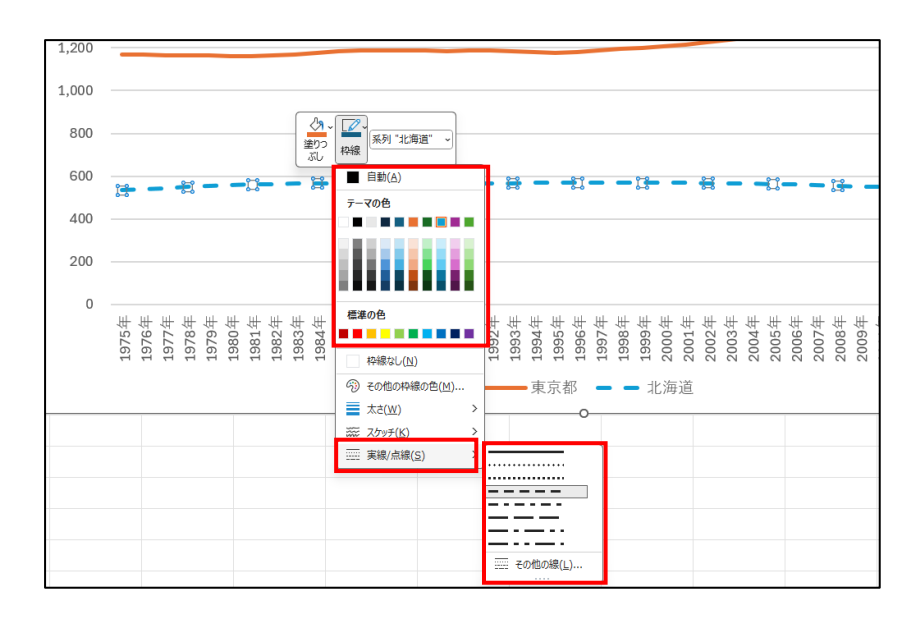

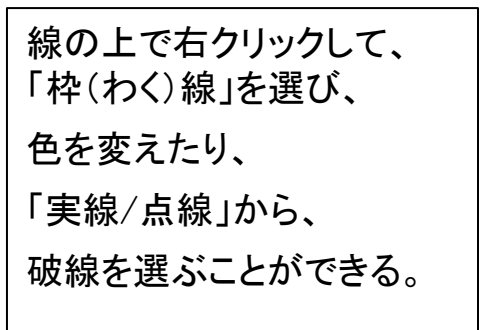

## 3. グラフから読み取れること

| 東京都の人口変化   |                                                                                                    |  |  |  |  |
|------------|----------------------------------------------------------------------------------------------------|--|--|--|--|
| 16,000,930 |                                                                                                    |  |  |  |  |
| 14,000,000 |                                                                                                    |  |  |  |  |
| 12,000,000 |                                                                                                    |  |  |  |  |
| 10,000,000 |                                                                                                    |  |  |  |  |
| 8,000,000  |                                                                                                    |  |  |  |  |
| 6,000,000  |                                                                                                    |  |  |  |  |
| 4,000,000  |                                                                                                    |  |  |  |  |
| 2,000,000  |                                                                                                    |  |  |  |  |
| 0          |                                                                                                    |  |  |  |  |
|            | 1975年年<br>1976年年<br>1976年年<br>1976年年<br>1976年年<br>1978年年<br>1980年年<br>1980年<br>1980年<br>1980年<br>1980年<br>1980年<br>1980年<br>1980年<br>1980年<br>1980年<br>1980年<br>1980年<br>1980年<br>1980年<br>1980<br>1980<br>1980<br>1980<br>1980<br>1980<br>1980<br>1980 |  |  |  |  |

作成した折れ線グラフから、東京都の人口は ・年々増加しているのか、減少しているのか ・人口の増減は、急なのか、ゆるやかなのか などを読み取ることができるよ。 エクセルを使えば、簡単に折れ線グラフを作成できるね。

ぜひ、ほかのデータにも活用してみてね。

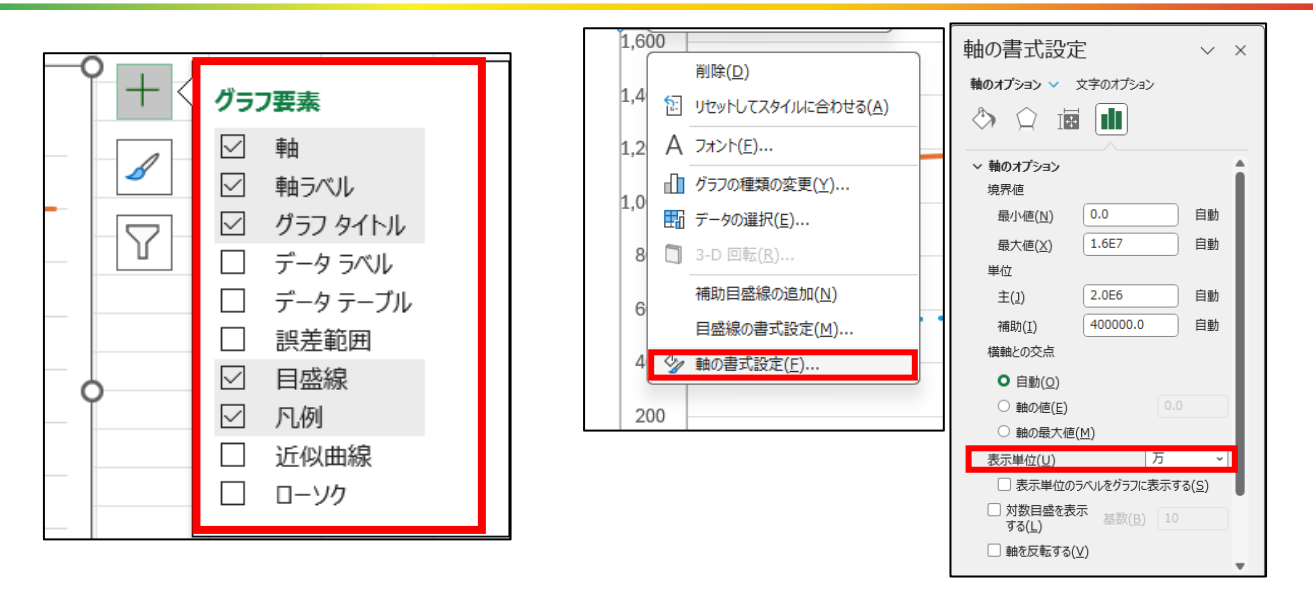

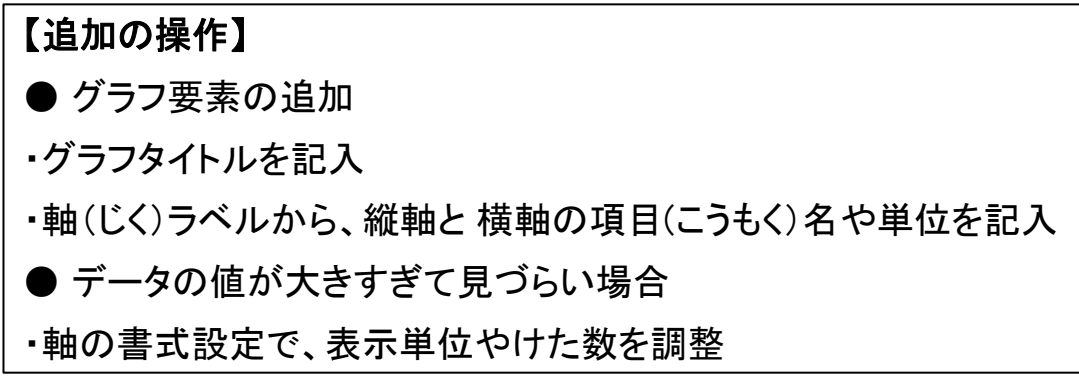